## HOW TO USE THE CONFIGURATOR

1. CHANGE LANGUAGE

2. NAVIGATE

- 3. OPEN OBJECTS
- 4. SELECT
- 5. EDIT OBJECTS
- 6. MEASURE
- 7. SAVE PHOTOS
- 8. SAVE SCENE

9. SEND REQUEST

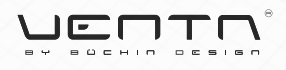

### **HOW TO** CHANGE LANGUAGE

| go to settings             |          |                                                               |        |   | change the language   |                                        |                             |                         |                           |  |
|----------------------------|----------|---------------------------------------------------------------|--------|---|-----------------------|----------------------------------------|-----------------------------|-------------------------|---------------------------|--|
| UVENTA PLANER              |          | PRODUCTS REFERENCES Solutions World World Unbenanntes Projekt |        | * | PRODUCTS<br>Solutions | REFERENCES World Wide                  |                             | CATALOG<br>PDFs & Infos | CONTACT Q<br>Team & Fairs |  |
|                            |          |                                                               |        |   | Untitled p            | project                                |                             |                         | 5                         |  |
|                            |          | New                                                           |        |   |                       | × Settin                               | 75                          | -                       |                           |  |
|                            | 0        | Open                                                          |        |   |                       | Project settings                       | -                           |                         |                           |  |
|                            | ÷        | Import                                                        |        |   |                       | Data language<br>English - Englis      |                             | >                       |                           |  |
|                            |          | Save                                                          |        |   |                       | Unit of measur<br>m                    | ement                       | >                       |                           |  |
|                            | ē        | Print                                                         |        |   |                       | 1.00 m<br>3D view                      |                             | )<br>)                  |                           |  |
|                            | $\succ$  | Send by mail                                                  |        |   |                       | Perspective<br>Workspace<br>Light grey |                             | >                       |                           |  |
|                            | <u>+</u> | Download                                                      |        |   |                       | Snapping<br>Enabled - Dyna             | mic                         | >                       |                           |  |
|                            |          |                                                               |        | H |                       | Rotation axis in<br>One                | 3D view                     | >                       |                           |  |
|                            | •        | What's new                                                    |        | H |                       | No<br>No                               | elow ground                 |                         |                           |  |
| go to settings             | - 🌣 -    | Settings                                                      |        | Ŧ |                       | Disabled                               |                             | · >                     |                           |  |
|                            | •        | Functions                                                     |        |   |                       | User Interface                         |                             |                         |                           |  |
| 2D                         | ?        | FAQ                                                           | $\leq$ | Ŧ |                       | English - Englis                       |                             | ,                       |                           |  |
| +                          |          | Feedback                                                      | $\leq$ | T |                       | Recently used of Shown                 | cently used catalogs<br>own |                         |                           |  |
| powered by EasternGraphics | 6        | About                                                         | $\leq$ | T | H                     | t                                      |                             |                         |                           |  |
|                            |          |                                                               |        |   |                       |                                        |                             |                         |                           |  |

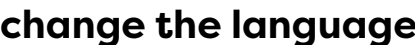

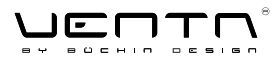

### HOW TO NAVIGATE

general navigation

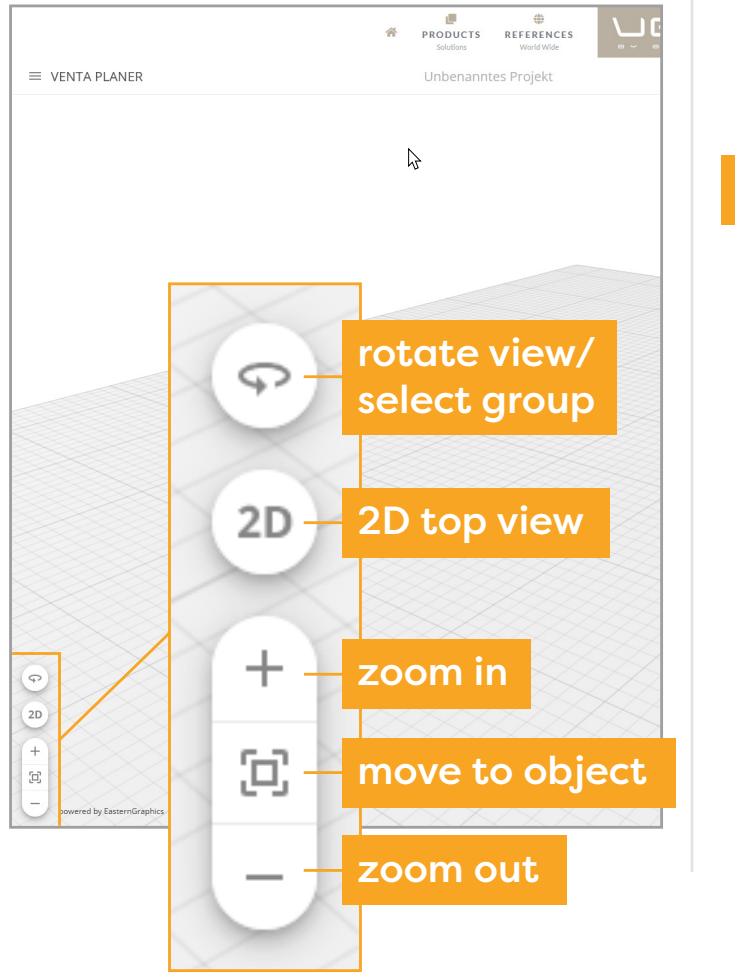

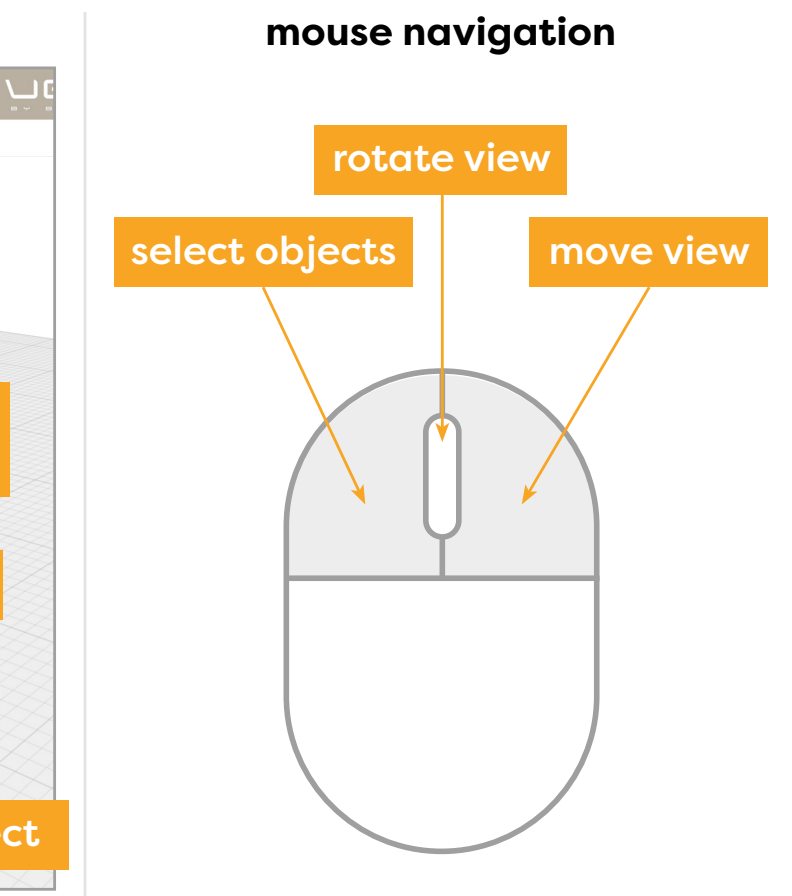

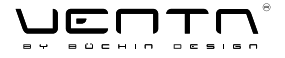

### HOW TO OPEN OBJECTS

#### browse architecture and VENTA object library

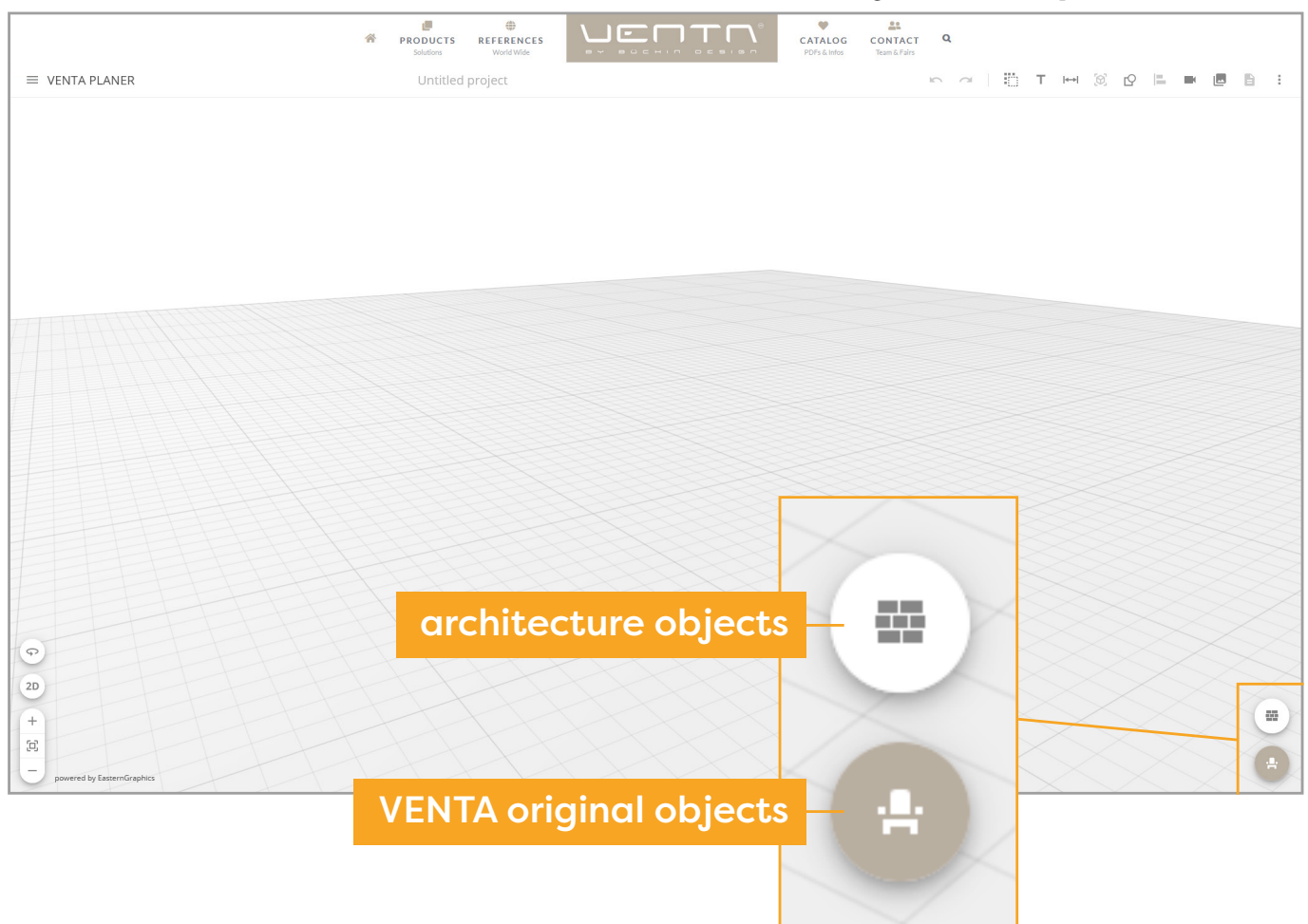

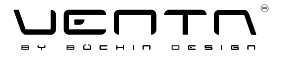

### HOW TO SELEOT

single selection

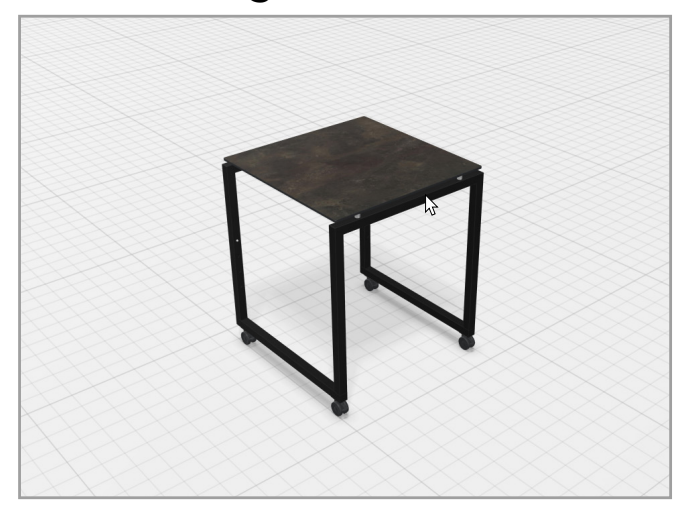

group selection

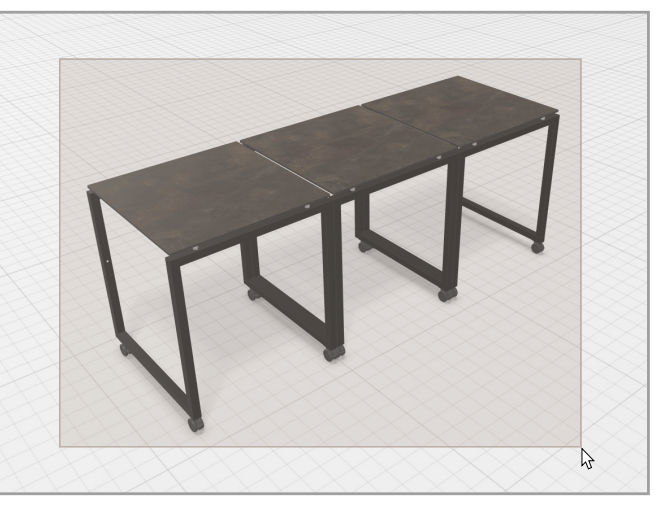

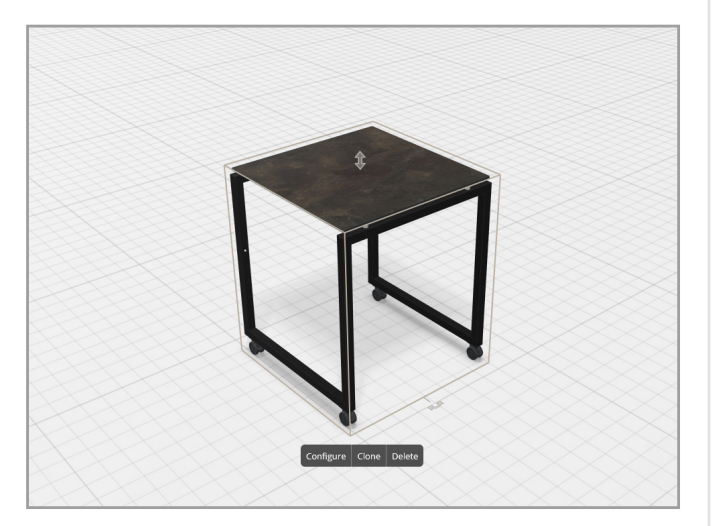

click on object to select

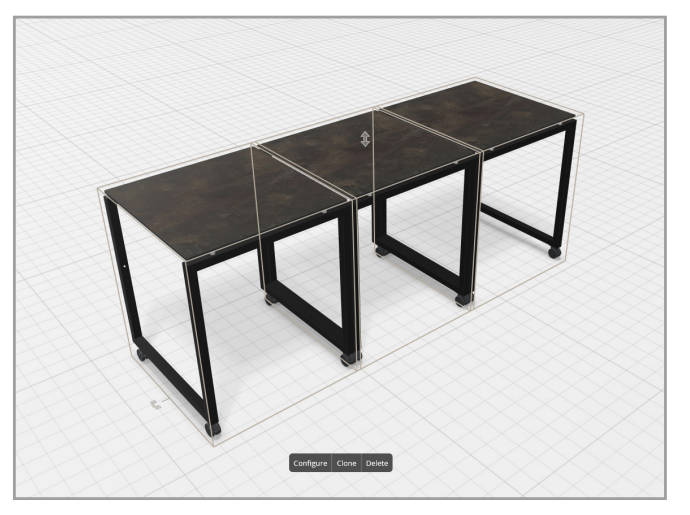

frame objects to select

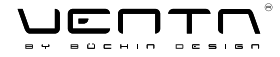

### HOW TO EDIT OBJECTS

#### select objects to edit

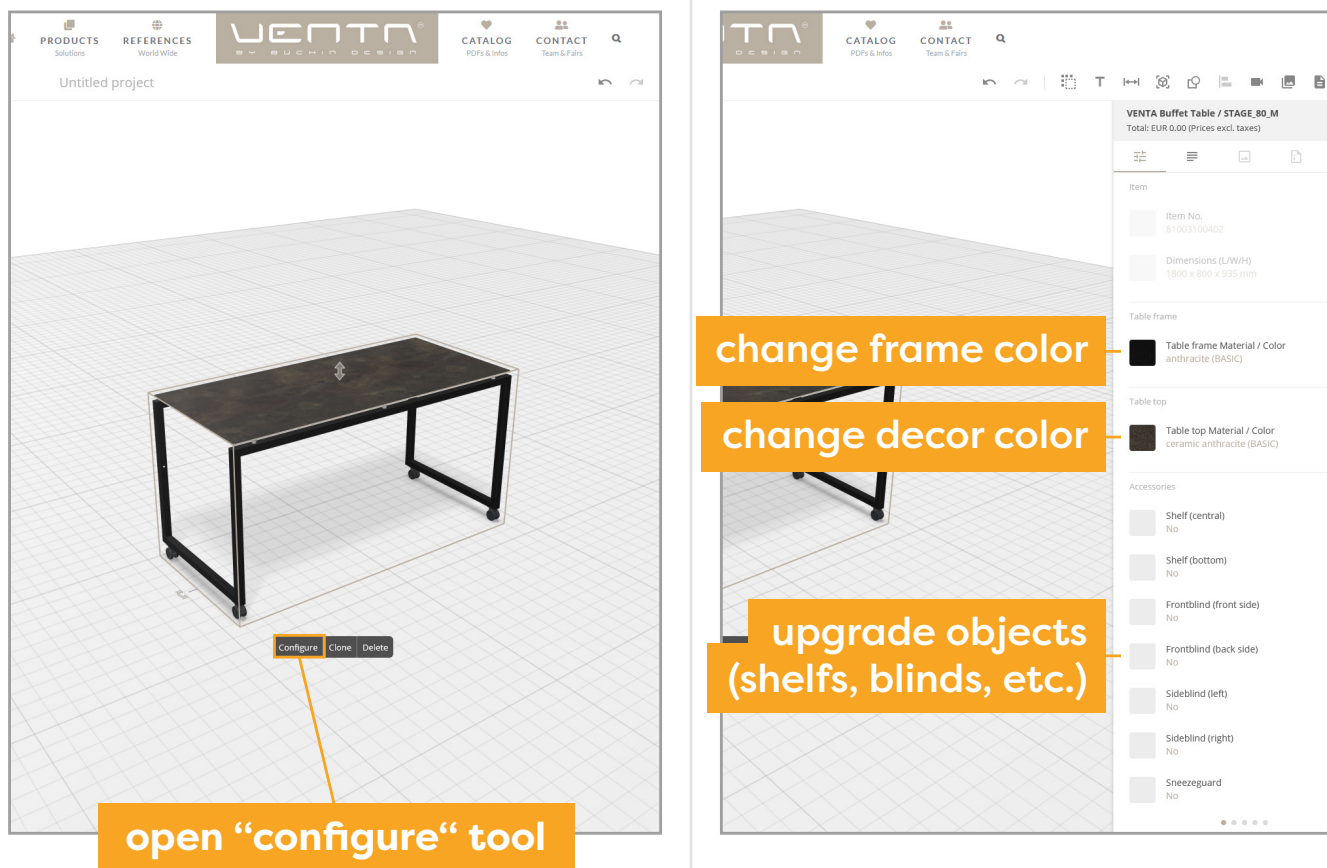

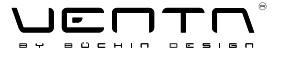

#### upgrade objects or change color

### **HOW TO** MEASURE

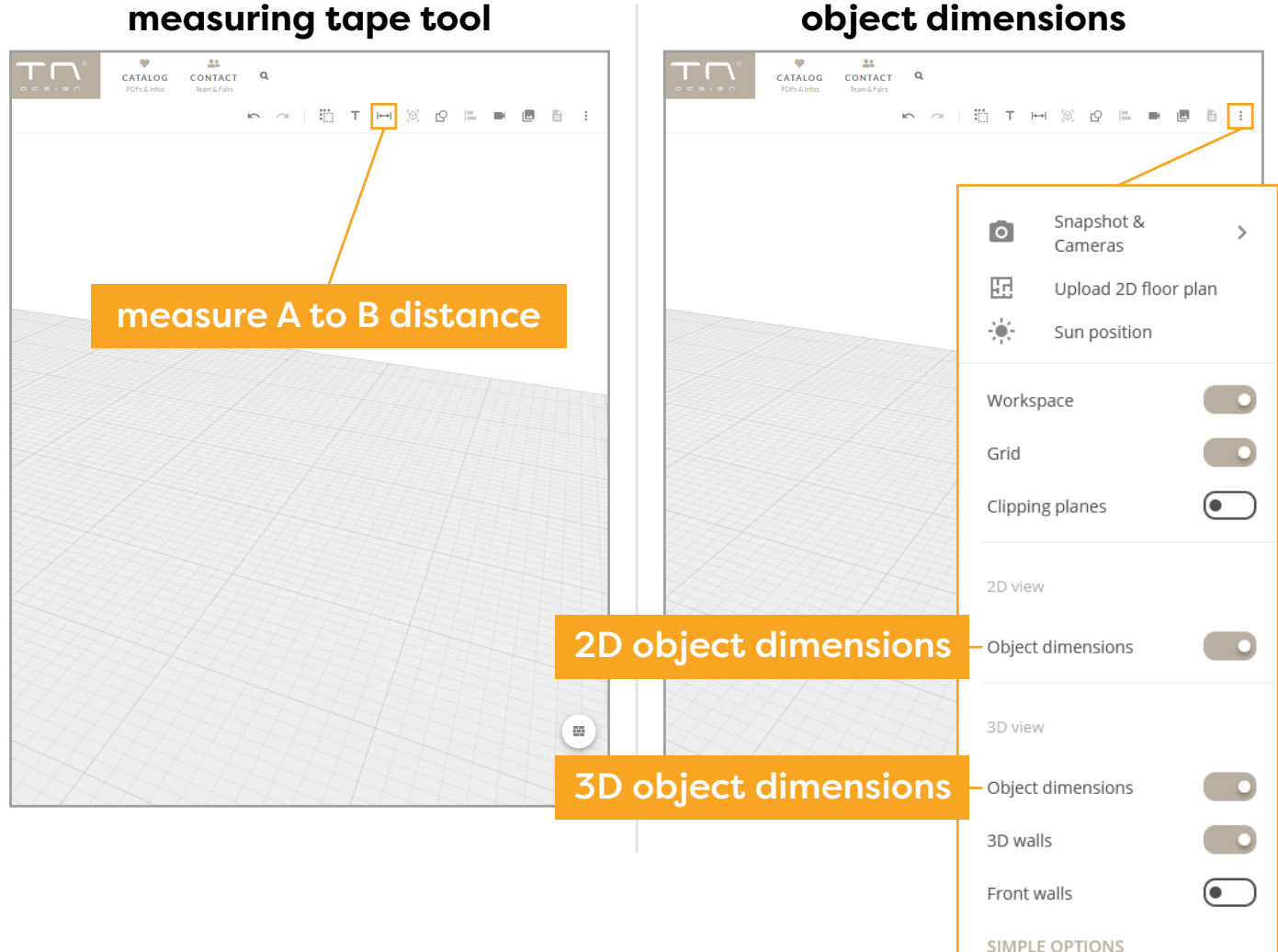

#### object dimensions

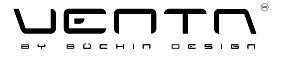

### **HOW TO** SAVE PHOTOS

open camera

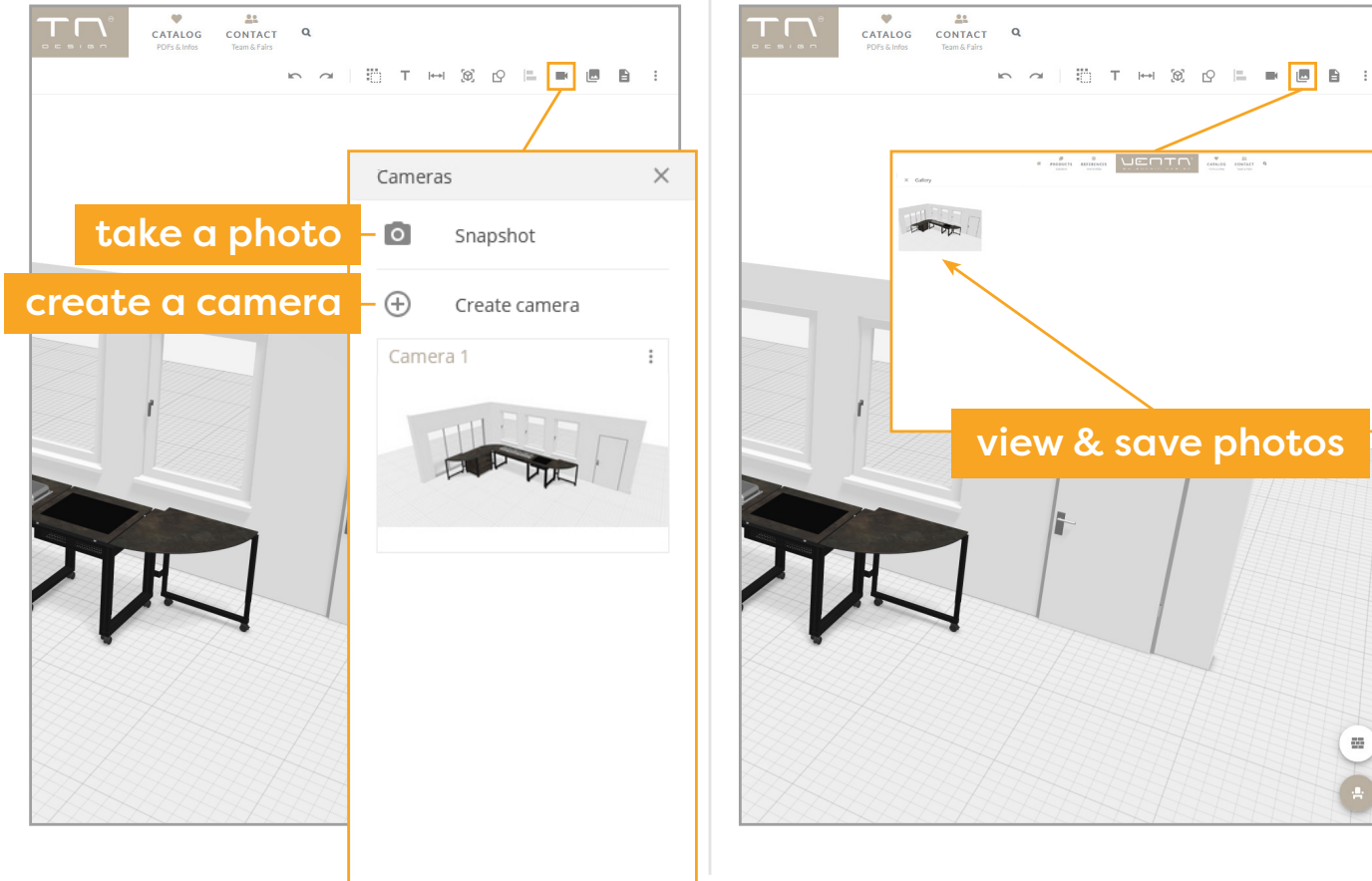

open gallery

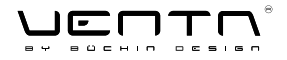

### **HOW TO** SAVE SOENE

open settings 100 1 PRODUCTS REFERENCES \* PRODUCTS REFERENCES Log in New Open 5 Import 8 Save Send link per email P New ē. Print Save to Office 365 Send by mail G Open + Download > 5 Import 40 What's new ¢ go to "save" Settings ٦ Save 0 Functions 0 FAO ē Print Feedback About  $\sim$ Send by mail ÷ Download ä What's new Ċ Settings a Functions Ŷ 2 FAO 2D + . Feedback 8 About

#### save scene via link or Office 365

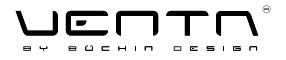

### **HOW TO** SEND REQUEST

click on "send request" ... -CATALOG CONTACT Q Q CATALOG CONTACT ∽ ~ | 🗒 T HH 🞯 🖓 🖿 🔳 🛢 🗄 × Untitled project Message □ I agree to the Terms of use and I'm aware that a link will be sent to my e-mail address to be able to load my project. \* 

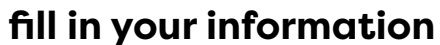

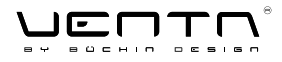

# YOU HAVE ANY QUESTIONS? CALL OR WRITE US!

Mr. Jona Jacob Götze +49 30 280 45 55-19 goetze@ventadesign.de

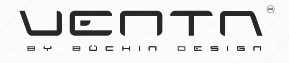